岐阜県学校間総合ネット

# 職員メール利用マニュアル (簡易版)

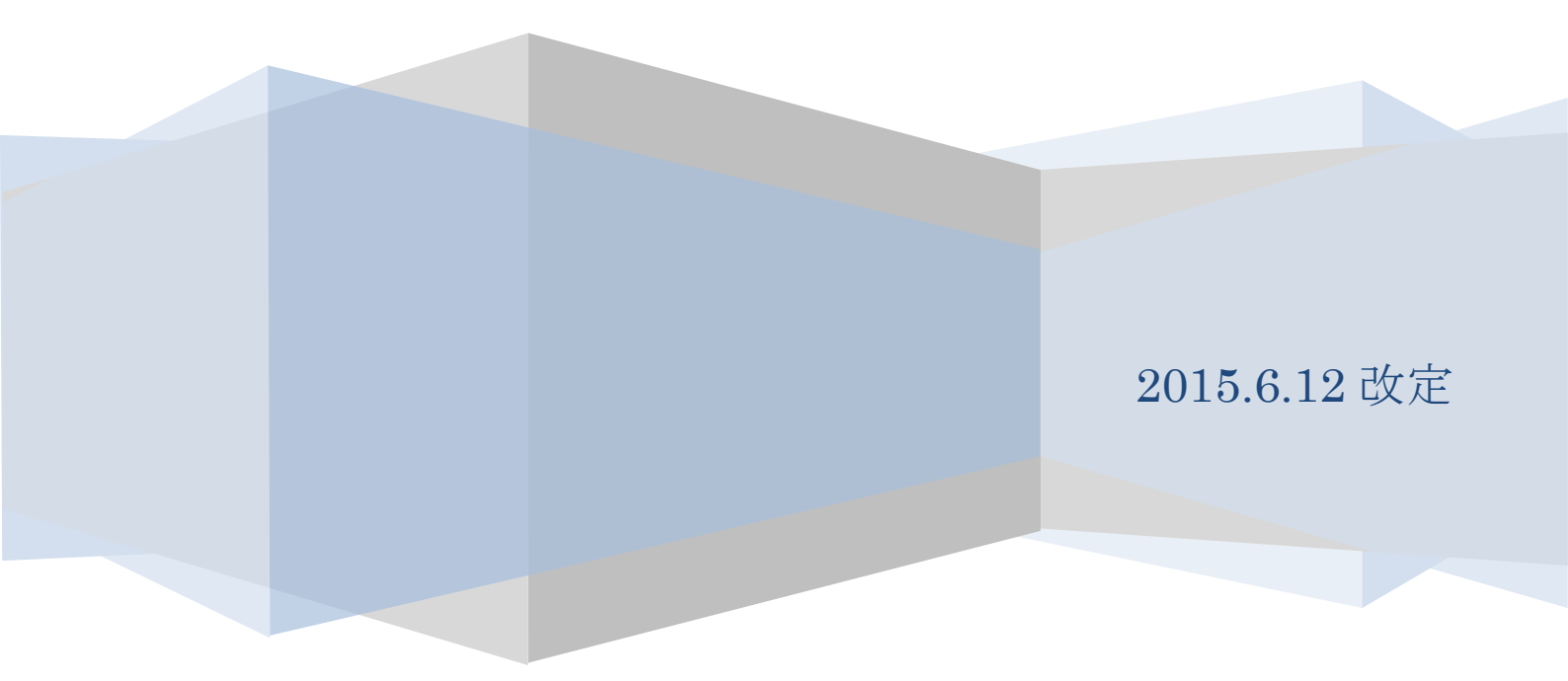

# 目次

| 1. 🗆  | ダイン             | 3  |
|-------|-----------------|----|
| 1. 1  | ログイン画面          | 3  |
| 1. 2. | ログアウト画面         | 5  |
| 2. F  | ~ップ画面とメニュー構成    | 6  |
| 2. 1. | トップ画面(メールホーム画面) | 6  |
| 2. 2. | フォルダの表示         | 6  |
| 2. 3. | ユーザメニュー         | 7  |
| 3. ¥  | ール(メール作成)       | 8  |
| 3. 1. | 新規作成            | 8  |
| 3. 2. | メールの返信          | 8  |
| 3. 3. | メールの転送          | 9  |
| 3. 4. | メールの削除          | 9  |
| 3. 5. | ファイルの添付         | 9  |
| 3. 6. | メールの印刷          | 10 |
| 3. 7. | 宛先の指定           | 10 |
| 3. 8. | メール作成のオプション     | 13 |
| 3. 9. | メール作成及び送信       | 15 |
| 4. ×  | ール(新着メールの確認)    | 16 |
| 4. 1. | メール一覧           | 16 |
| 4. 2. | メール本文表示         | 19 |
| 5. メ  | ール(フォルダ管理)      | 21 |
| 5. 1. | 基本メールボックス       | 21 |
| 5. 2. | フォルダの管理         | 22 |
| 6. ×  | ール(アドレス帳)       | 24 |

| 6  | . 1.          | アドレス帳の構成             | 24 |
|----|---------------|----------------------|----|
| 6  | 5. <b>2</b> . | アドレス帳の使用             | 25 |
| 6  | <b>.</b> 3.   | アドレス帳のインポート          | 28 |
| 6  | <b>. 4</b> .  | アドレス帳のエクスポート         | 28 |
| 7. | メー            | -リングリスト              | 29 |
| 7  | . 1.          | メーリングリストの新規作成(リスト追加) | 29 |
| 7  | . 2.          | メーリングリストへの投稿         | 32 |
| 8. | Web           | ファイル                 | 33 |
| 8  | 8. 1.         | Web ファイル             | 33 |
| 8  | <b>. 2</b> .  | アクセス ID 発行           | 35 |
| 8  | 3. 3.         | メール作成                | 36 |
| 8  | s. <b>4</b> . | アクセス ID 管理           | 37 |
| 9. | オフ            | プション                 | 39 |
| 9  | . 1.          | 個人環境の設定              | 39 |
| 9  | . 2.          | 自動振り分けの設定            | 43 |
| 9  | . 3.          | 受信拒否                 | 45 |

バスワード変更はこちら

H26.12.0

1. ログイン

# 1.1 ログイン画面

職員用メールシステムヘログインする手順とログイン画面の構成は以下のとおりです。

# 1.1.1 ログイン方法

【学校間総合ネット教育情報ポータルサイトの職員用メール欄からログインする場合】

| (1)Webブラウザ(Internet Explorer)を起動し、岐阜県学校間                   | 岐阜県学校間総合<br>教育情報オ                                                           | トネット<br>ペータル リ     |
|------------------------------------------------------------|-----------------------------------------------------------------------------|--------------------|
| 総合ベット教育情報ホータルサイトに<br>アクセスします。                              | Set 1                                                                       | 4                  |
| (2)職員メールのログイン欄に、[ユーザー名]と[パスワード]を<br>入力 j して[ログイン]をクリックします。 | <ul> <li>職員webメール</li> <li>メール管理者より</li> <li>ユーザ名</li> <li>パスワード</li> </ul> | ●お知らせ<br>H27.02.1( |

【メールシステムのページからログインする場合】

 (1) Webブラウザ(Internet Explorer)を起動し、 以下のアドレスにアクセスします。 <u>https://webmail.gifu=net.ed.jp</u>
 (2) 職員メールシステムへのログイン画面が表示されます。[ユーザー名]と[パスワード]を入力して[ログイン]をクリックします。

※参考 [ユーザー名]または[パスワード]が間違っている場合は、次の画面が表示されます。

| ユーザ1 Dまたはパスワードが違います。<br>確認の上、も3一度入力してください。 |  |
|--------------------------------------------|--|
|                                            |  |

[確認]をクリックして、正しい[ユーザー名]または[パスワード]を入力します。

## 1.1.1. システム管理者からのお知らせ

データセンターシステム管理者からユーザー全体へお知らせしたい情報がある場合に表示されます。 管理者が作成した日時とタイトルが表示されます。内容を確認するときは、タイトルをクリックします。

| [2014/11/26 19:58] | パスワード変更はこちら                                    |
|--------------------|------------------------------------------------|
| [2014/12/01 09:13] | ログインできない場合は、パスワードの有効期限が切れている可能性があります。パスワード変更画面 |
| [2015/01/07 15:26] | 公立学校掲示板はこちら                                    |
|                    |                                                |

#### 1.1.2. 問い合わせ先

| パスワードを忘れたときやログインできない時などの問い合 | 合わせ先                                          |
|-----------------------------|-----------------------------------------------|
| わせ先が表示されます。                 | <u>support@qifu-net.ed.jp</u><br>058-277-3921 |

## 1.1.3. ログインパスワードの変更

- (1) ログイン後、ユーザーメニューの[ログインパスワードの変更]をクリックします。
- (2) パスワード変更画面が表示されます。変更手順については、『パスワード変更マニュアル』を参照して ください。

※ログイン画面下部の[パスワード変更はこちら]からもパスワード変更画面が表示されます。

1.2. ログアウト画面

職員メールシステムからログアウトする手順とログアウトの画面構成は以下の通りです。

- 1.2.1 ログアウト方法
- (1) ウィンドウ画面左下の[LOGOUT]をクリックします。

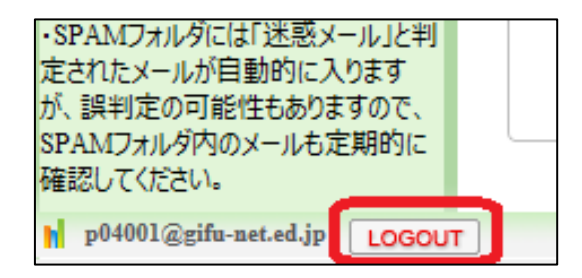

- (2) 正しくログアウトが行われると、右の画面が表示されます。
- (3) [LOGIN]をクリックすると、ログイン画面が表示 されます。

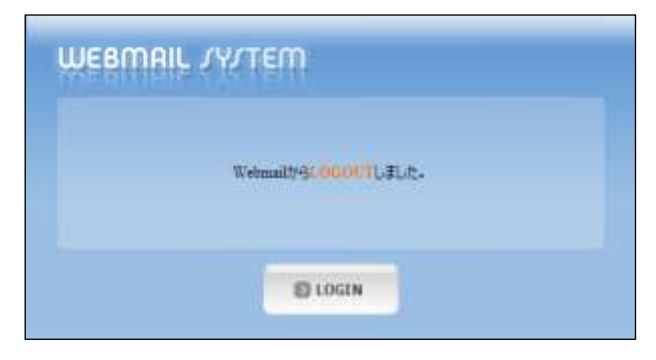

※メールシステムを終了する場合には、[LOGOUT] をクリックしてください。

[LOGOUT]をクリックして終了していないと、次回ログ イン操作の際に、右のようなメッセージが表示されま す。

| MEMBER/ LOGIN | <b>—</b> | DACARTURZ. |  |
|---------------|----------|------------|--|
|               | E LOGIN  | COCORT     |  |

# 2. トップ画面とメニュー構成

# 2.1. トップ画面(メールホーム画面)

職員メールシステムヘログインすると、以下のトップ画面 (メールホーム画面) が表示されます。

| ゴ X→A作成 *<br>Mal Eskie (2+0/19時)<br>回 発電104<br>回 送信104<br>回 送信104 | <ul> <li>○ 個人メール情報</li> <li>・ 新春メールら道   末該()</li> <li>・ メール指数 2000 (2003)</li> <li>・ ジール指数 2000 (2003)</li> <li>・ Webファイル音響 2000 (2003)</li> </ul>                                               | 100%に与るとメールの活気度が<br>不善なメールは定期的にあれた。                                                         | C#19 (195)<br>T (195) A                    | fT.                                                  |             |            |                 |                                                      |
|-------------------------------------------------------------------|----------------------------------------------------------------------------------------------------|---------------------------------------------------------------------------------------------|--------------------------------------------|------------------------------------------------------|-------------|------------|-----------------|------------------------------------------------------|
| ·····································                             | <ul> <li>              お知らせ             ・             (2015-02-14) 15-011 / (2.2)-下の判効期間について             ・             (2015-02-14) 15-011 / (2.2)-下の判効期間について             ・          </li> </ul> |                                                                                             |                                            |                                                      |             |            |                 |                                                      |
| UR SPAM                                                           | <ul> <li>(2015/01:04:18:23) 年度更新に体うメンチナンスについて</li> </ul>                                                                                                    |                                                                                             |                                            |                                                      |             |            |                 |                                                      |
|                                                                   |                                                                                                    |                                                                                             |                                            |                                                      |             |            |                 |                                                      |
|                                                                   | Q フォルダ情報                                                                                                    |                                                                                             |                                            |                                                      |             |            |                 | 7+1.625 14                                           |
|                                                                   | O フォルダ情報<br>フォルダ情報                                                                                                    | 金旗山山                                                                                        | **                                         | 942                                                  | 84510       | <b>6</b> 2 | - by            | フォルタ数 14<br>空にする                                     |
| 1                                                                 | ○フォルダ情報<br>フォルダ<br>⇒ 気容たく                                                                                                    | 金珠 <i>5-1</i> -1<br>4                                                                       | *21                                        | 74X<br>6K9                                           | 808Q        | 8E         | e ang<br>Willia | 2+640 H<br>9070                                      |
| 1                                                                 | O フォルダ情報<br>フォルダ<br>国 安都トレイ<br>国 法部トレイ                                                                                                    | 金母3/                                                                                        | 82<br>1                                    | 74X<br>665<br>665                                    | 保存期間        | #Z         | e ser<br>ersta  | 2+648 3<br>9:48                                      |
| 1                                                                 | O フォルダ情報<br>フォルダ店<br>国 安全トレイ<br>国 法国たレイ<br>国 法国共元                                                                                                    | 金年メール<br>4<br>0<br>0                                                                        | #25<br>1<br>1                              | 94X<br>603<br>603<br>603                             | 903NU       | #Z         | esta<br>esta    | 2+698 1<br>9076<br>0                                 |
|                                                                   | ○ フォルダ情報<br>フォルダ<br>                                                                                                    | 金珠x                                                                                         | *21<br>                                    | 94X<br>809<br>803<br>803<br>803                      | 80MU        | #E         | with            | 2+6/10 1<br>9:140<br>0-<br>0-<br>0-<br>0-            |
| 57A16注意メールフナルダ<br>によった。その日本の日本の日本の日本の日本の日本の日本の日本の日本の日本の日本の日本の日本の  | <ul> <li>○ フォルダ情報</li> <li>フォルダ名</li> <li>※ 受信トレイ</li> <li>※ 正意片</li> <li>※ 王竜片</li> <li>※ 王竜片</li> <li>※ 王竜片</li> </ul>                                                                         | 金年xi=4<br>4<br>0<br>2<br>2<br>0                                                             | 88<br>1<br>1<br>1<br>1                     | 94X<br>803<br>803<br>803<br>803<br>803               | 8000        | \$Z        | esta<br>esta    | 2+6/10 1<br>20170<br>0<br>0<br>0<br>0<br>0<br>0<br>0 |
| 1. 59A34年送苑メールバフナルダ<br>ータは、約3道暦で商動相注<br>下。                        | <ul> <li>○ フォルダ情報</li> <li>フォルダ名</li> <li>※ 受信トレイ</li> <li>※ 迂信トレイ</li> <li>※ 正義者</li> <li>※ 下義者</li> <li>※ 下前送信</li> <li>※ 正義</li> </ul>                                                        | 金年xi-A<br>4<br>0<br>9<br>2<br>0<br>0<br>0<br>0<br>0<br>0<br>0<br>0<br>0<br>0<br>0<br>0<br>0 | 88<br>1<br>1<br>1<br>1<br>1<br>1<br>1<br>1 | 94X<br>609<br>603<br>603<br>603<br>603<br>603<br>603 | 8000<br>310 | #Z         | ente            |                                                      |

| [メール作成]  | ••• | メールを新規作成します。 |
|----------|-----|--------------|
| [GO]     |     | 新着メールを確認します。 |
| [LOGOUT] |     | ログアウトします。    |

# 2.2. フォルダの表示

- (1) 左側メニューのフォルダ(メールボックス)の表示方法は、ツリー形式となっています。フ ォルダ名の横に表示される数字は、[未読メール数]を表しています。
- (2) 基本フォルダ(受信トレイ、送信トレイ、送信済み、下書き、予約送信、削除済み、SPAM) と、ユーザが追加したフォルダが Tree 形式(階層構造)で表示されます。
- (3) フォルダアイコンの[+][-]をクリックすると、下位フォルダの表示/非表示の切り替えが できます。

| 🙆 メールホーム 🔲 アドレス帳 📟                                                                                                    | ) メーリングリスト   🎰 Webア・イル   🚏 オブション   🚏 ログインパスワードの変更   📧                                                                                                    | ] へば                           |                 |     |      |
|----------------------------------------------------------------------------------------------------|----------------------------------------------------------------------------------------------------|--------------------------------|-----------------|-----|------|
| メール作成     Mail Folder [フォルタ管理]     受信トレイ     受信トレイ     受信トレイ     受信をして     受信をして     受信をして     で     送信をいて     で     して     まき(6) | <ul> <li>○ 個人メール情報</li> <li>・ 新着メール 0 通   未読 0 通 m</li> <li>・ メール容量 0.01MB /500MB 0%</li> <li>・ Webファイル容量 0.00MB /20MB 0%</li> <li>・ Webファイル容量 0.00MB /20MB 0%</li> </ul> | になるとメールの送受信がで<br>ミメールは定期的に削除して | きなくなりま<br>ください。 | :ज. |      |
|                                                                                                    | フォルダ名                                                                                                    | 全体メール                          | 未読              | サイズ | 保存期間 |
| SPAM                                                                                                    | □ 受信トレイ                                                                                                    | 6                              | 0               | 9KB |      |
| 🔄 教育事務所                                                                                                    |                                                                                                    | 0                              | 0               | 0KB |      |
|                                                                                                    | ≌ 研修関係                                                                                                    | 0                              | 0               | 0KB |      |
|                                                                                                    | □ 送信トレイ                                                                                                    | 0                              | 0               | 0KB |      |
|                                                                                                    | 🗐 送信済み                                                                                                    | 0                              | 0               | 0KB |      |
|                                                                                                    | き書す 📾                                                                                                    | 6                              | 0               | 2KB |      |
|                                                                                                    | □ 予約送信                                                                                                    | 0                              | 0               | 0KB |      |
|                                                                                                    | 🖆 Jītā                                                                                                    | 0                              | 0               | 0KB | 21日  |
|                                                                                                    | SPAM                                                                                                    | 0                              | 0               | 0KB | 21日  |

# 2.3. ユーザメニュー

ウィンドウ画面上部のユーザメニューをクリックすると、各種設定を行うことができます。詳細 については、本マニュアルを参照してください。

🙆 メールホーム 🔲 アドレス帳 🖾 メーリングリスト 🗟 Webファイル 💡 オブション 🚏 ログインバスワードの変更 😰 ヘルプ

# 3. メール(メール作成)

# 3.1. 新規作成

職員メールシステムでメールを新規作成する手順は、以下の通りです。

(1) ウィンドウ画面左上の[メール作成]をクリックします。

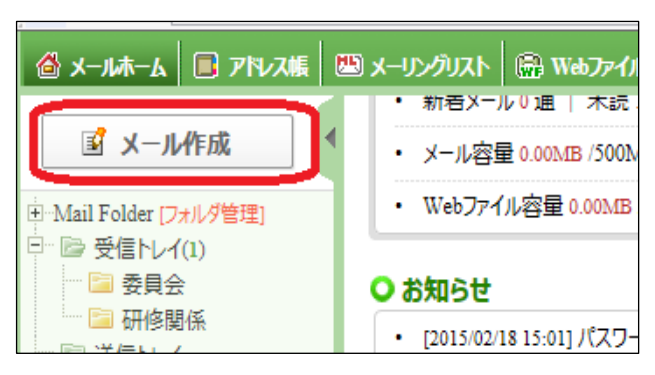

(2) メール作成画面が表示されます。

| \$1-108                                | ————————————————————————————————————                                                                                                    | 1982- 198    |
|----------------------------------------|----------------------------------------------------------------------------------------------------|--------------|
| 1 - 10 - 10 - 10 - 10 - 10 - 10 - 10 - | 200 (Jacobianes) *<br>00 (L<br>* 6 (L)<br>2002 (L)<br>2003 (L)<br>2004 (L)<br>2004 (L) | Rend on Bold |

## 3.2. メールの返信

送信者に対してメールの返信をする場合には、メー ルの本文にある[返信]をクリックします。

件名には「Re:」が追加されたメール作成画面が表示 されます。

複数の宛先が指定されたメールに対する返信方法と して、[返信]をクリックして、送信者のみに返信する 方法と、[全員へ返信]をクリックして送信者及び自分 以外の宛先に返信する方法があります。

| 😡 返信  🖗      | ▲全員へ返信 🔤 転送 🕶 🛛 その他の操作    |
|--------------|---------------------------|
| ☆ 連絡   🔆 stz | a 120KB                   |
| 🖻 送信者        | : • 学校間総合ネット ヘルプサポートデスク < |
| 宛先           | : 🛛 p04002@gifu-net.ed.jp |
| Cc           | : 🛛 p04001@gifu-net.ed.jp |
| Date         | : 2015/05/20 14:25:20     |

ファイル名(N): テスト用添付ファイル ▼ JACOJ711 (\*.\*) 間((0)

件名

ファイル添付

(2) [開く]をクリックし、ファイル添付欄にファイル名が表示されていることを確認してくださ い。添付からファイルを削除したい場合には、枠内のファイル名をクリックし、[削除]をクリ ックします。

※[web ファイル]については、『web ファイル』の項目を参照してください。

岐阜県教育員会 教育財務課

# 3.3. メールの転送

3.4. メールの削除

メール本文にある[転送]をクリックします。 件名には「Fwd:」と追加されたメール作成画面が 表示されます。

| 職員メ | ールシス | ステム | 簡易マ | ニュ | アル |
|-----|------|-----|-----|----|----|
|     |      |     |     |    |    |

闷 返信 🛛 🔛 全員 🗸 返信 🛛 🐼 転送 👻

|                          | │ 汕 連絡   🍾 siz | 120KB                                                                     |
|--------------------------|----------------|---------------------------------------------------------------------------|
| 名には「Fwd:」と追加されたメール作成画面が  | 🖻 送信者          | : o 学校間総合ネット ヘルプサポートデスク <support@gifu-net.e< td=""></support@gifu-net.e<> |
| 示されます                    | 宛先             | : o p04002@gifu-net.ed.jp                                                 |
| か こ 1 じ み り 。            | Cc             | : o p04001@gifu-net.ed.jp                                                 |
|                          | Date           | : 2015/05/20 14:25:20                                                     |
| 4. メールの削除                |                |                                                                           |
| メール本文にある「削除]たクロック」ます。メ   | 🛛 返信 🛛 🖗       | 3 全員へ返信 🛛 転送 ▼   その他の操作▼ 🔽 削除                                             |
| / ルイスにのる[[]际]でノノノノしより。 / | A              |                                                                           |

その他の操作▼

🖂 削除

☆ 連絡 | 🔆 SIZE 1.20KB 🖃 送信者 : o 学校間総合ネット ヘルプサポートデスク < support@gifu-net. 宛先 : o p04002@gifu-net.ed.jp Cc : o p04001@gifu-net.ed.jp : 2015/05/20 14:25:20 Date

ファイル追加

Webファイル

キャンセル

•

# 3.5. ファイルの添付

(1) ファイル添付欄の[ファイル追加]をクリ ックし、添付するファイルの場所を指定し ます。

ールは[ゴミ箱]フォルダに移動されます。

※[ファイル追加]をクリックし、ファイルの場所 を指定するだけではメールに添付されません。必 ず[開く]をクリックしてください。

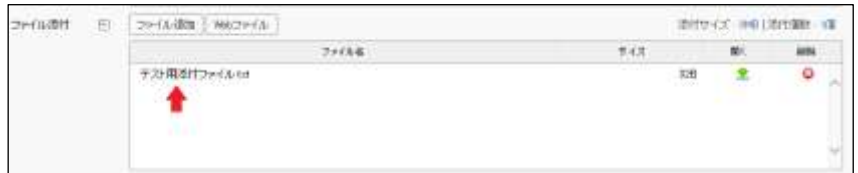

9

## 3.6. メールの印刷

(1) メール本文にある[その他の操作]をクリッ クし、その中から[印刷]を選択します。 職員メールシステム簡易マニュアル

| 四 メーリングリスト 📓 Web:                                                                       | ファイル 🦹 オナ                                   | ション            | 🖥 🗗 🖓                  | スワードの | 変更 |
|-----------------------------------------------------------------------------------------|---------------------------------------------|----------------|------------------------|-------|----|
| 😺 返信 🔛 全員へ返信                                                                            | 🔜 転送 🗸                                      | <del>7</del> 0 | )他の操作 🗸                | 13    |    |
| <ul> <li>☆ テストメール ** stz# 1.15</li> <li>● 送信者 : ○ ヘルプ</li> <li>宛先 : ○ suppor</li> </ul> | 版B<br>デスク くsupport@e<br>t@mx.gifu-net.ed.jp |                | メール移動<br>メールコピー<br>再送信 | •     |    |
| Date : 2015/02                                                                          | 2/18 10:06:13                               |                | ダウンロード<br>ヘッグまテ        |       |    |
| テストメール                                                                                  |                                             | ۵              | 印刷                     |       |    |
| *******                                                                                 | *********                                   | . 😼            | 受信拒否<br>文字コード変換        | Þ     |    |
| 学校明然会さんしょりづけっ                                                                           | #. L <u>="</u> フ /5                         |                |                        |       |    |

(2) 確認後、[印刷]をクリックします。

| ウ 光田トレー             | 1                                |  |
|---------------------|----------------------------------|--|
| 2010                | NP39725 SupportingArmet.ed.pl    |  |
| 2116                | support line after rank ad go    |  |
| 受相任                 | 2615/02/16 10/86/19              |  |
| 进制部                 | 2015/02/18 10/86 18              |  |
| 17-6                | テストメール                           |  |
| <b>サストメー</b>        | ル<br>ネットヘルプサポートデスク               |  |
| THE: 05<br>MALL: NO | 8-277-3921<br>portégitu-en.ed.jp |  |
| ******              | ******                           |  |
|                     |                                  |  |

## 3.7. 宛先の指定

メールを作成するときは、宛先を指定します。宛先の種類と入力方法は以下の通りです。

#### 3.7.1. 宛先の種類

| 宛先 🤱 |   |
|------|---|
| Cc   | • |
| Bcc  | · |

- [宛先] ・・・・ メールを受け取る人のメールアドレスを入力します。(本来の宛先)
- [ C c ] ・・・・ 本来の宛先([宛先]に指定された人)以外に、コピーとしてメールを受け取る 人のメールアドレスを入力します。(コピー宛先)
- [Bcc] ・・・・ 本来の宛先([宛先]に指定された人)またはコピー宛先([Cc]に指定された人) 以外に、コピーとしてメールを受け取る人のメールアドレスを入力します。

ただし、[Bcc]に指定されたメールアドレスは、本来の宛先やコピー宛先の人には見えなくなります。

※宛先欄右側にある[田、曰]をクリックすると、Cc, Bcc 欄が表示/非表示されます。

#### 3.7.2. 直接入力

宛先を直接入力する方法には、以下の3種類があります。

・職員名を入力

学校間総合ネット内の職員を宛先に指定する場合、例「岐阜太郎」のように職員名を入力してメ ールを送信することが出来ます。もし同姓同名の職員が存在する場合には、重なっている宛先情報 の一覧が表示され、宛先を選択することによって送信がっできます。

※ 先頭の文字と一致するアドレスがプルダウンで表示されます。

| 送信者  |   | 長良花子     | p04001@gifu-net.ed.jp 💌 |
|------|---|----------|-------------------------|
| 宛先 🛃 | • | 岐阜太郎 🖊 😫 |                         |

・メールアドレスを入力

メールアドレスを入力します。

複数の宛先を指定する場合には、「,」(カンマ)で区切って入力します。

※ 先頭の文字と一致するアドレスがプルダウンで表示されます。

| 送信者  |   | 学校間総合ネット ヘルプサポートデスク support@mx.gifu-net.ed.jp -                                        |
|------|---|----------------------------------------------------------------------------------------|
| 宛先 🛃 | ٠ | c273000mx.gifu-net.ed.jp 🥒 🕱 c273010mx.gifu-net.ed.jp 🥒 🕱 c273020mx.gifu-net.ed.jp 🖉 🕷 |

#### ・アドレス帳のグループ名を入力

個人アドレス帳に登録されているグループを宛先に指定する場合、例「[岐阜地区県立学校]」の ようにグループ名を半角大カッコで囲み[グループ名]と表示します。

| 送信者  |   | 長良花子    | p04001@gifu-net.ed.jp | •] |
|------|---|---------|-----------------------|----|
| 宛先 🛃 | ٠ | [委員会] 駡 |                       |    |

3.7.3. アドレス帳からの宛先指定

特定の人にメールを送信することが多い場合には、アドレス帳を活用することをおすすめします。 アドレス帳を使用することで、メールアドレスを毎回入力する手間が省けます。アドレス帳につい ては、「6.メール(アドレス帳)」を参照してく ださい。

(1) メール作成画面で[宛先]項目をクリック すると、アドレス帳画面が表示されます。

| 送信者  |   | 学校間総合ネット ヘルプサポートデスク |
|------|---|---------------------|
| 宛先 🛃 | ÷ | [                   |
| 件 名  |   |                     |

- (2) [グループ選択]の該当グループをクリックします。
   表示されたユーザリストの中からユーザをクリックして、指定先の[宛先][Cc][Bcc]の[追加]をクリックします。
- (3) [確認]をクリックします。

参考 アドレス帳画面では、文字ボタンを使った検索や直接入力を行うこともできます。

#### 3.7.4. 最近送信したメールアドレスからの宛先指定

指定先の[宛先][Cc][Bcc]欄右端の[▼]をクリックすると、最近送信したメールアドレスの履歴 が表示されます。メールアドレスをクリックすると、宛先ボックス欄に入力されます。最近送信し た相手を宛先に指定する場合には、アドレス帳からの宛先指定よりも便利です。

| □×-8/透信 | :1 | ビュー 下書き 日日 聴見       |                            | 进信假田• IF68833            | •  |
|---------|----|---------------------|----------------------------|--------------------------|----|
| i8184   |    | 学校開始合キット ヘルプラポートデスタ | support 6 givernet ed jo 🐨 |                          | -  |
| 宛先 &    | E  |                     |                            |                          | -  |
| Če .    |    |                     |                            | p348828e8u-neted p       |    |
| Bee     |    |                     |                            | o274098664-neted (p      |    |
|         |    |                     |                            | oupportilie/lu-neted (p  | 1  |
| 件名      | 0  |                     |                            | oliill20mv.stir-ret.ed.p | 4  |
| ファイル漬け  | 18 | ファイル通知 単中ファイル       | 3011                       | o49101@milefu-reted.p    | a. |
|         |    |                     |                            | o401028millioneted.p     | 1  |

- 3.7.5. 送信履歴からの宛先指定
- (1) メール画面右上[送信履歴]をクリックします。
- (2) 左端のチェックボックスにチェックを入れた後、[宛先][Cc][Bcc] クリックすると、該当する入力欄にチェックを入れたメールアドレスが入力されます。
   複数のメールアドレスにチェックを入れた場合は、自動的にカンマ(,)でメールアドレスが区切られます。

| 防爆業    |   | 学校開始合キット ヘルプリポーナデスク |           |                                            |    | Will Co Bec Mi                          |
|--------|---|---------------------|-----------|--------------------------------------------|----|-----------------------------------------|
| R.R. 8 | E |                     | -         | 19/22                                      | 名約 | オールアドレス                                 |
| De     |   |                     |           | 2015/35/21 18:48:57                        |    | p040328mturneted p                      |
| Boo    |   |                     | - 2       | 2015/85/21 18 48 57<br>2015/85/20 09 15 88 |    | c274398g/u-retod p<br>susportBeturted p |
| * 4    |   | 1                   | — <u></u> | WEAR AND AND                               |    | c301838mcete-reted.p                    |
|        |   |                     | -0        |                                            |    | ±401010mc.ph/metod.p                    |

※履歴の表示から削除したいメールアドレスがある場合は、チェックを入れた後、[削除]をクリックしてください。『3.7.4 最近送信したメールアドレスの宛先指定』のプルダウンリストからも削除されます。

# 3.8. メール作成のオプション

メール本文には、あらかじめ設定しておいた挨拶文や署名を追加することができます。そのほか、 本文の形式や重要度の設定もできます。

#### 3.8.1. 挨拶文と署名の設定

[オプション]→[個人環境の設定]で登録した挨拶文と署名を選択して、メールに添付することが できます。挨拶文と署名の登録方法については、「挨拶文の設定」および「署名の設定」を参照し てください。

※イメージ署名をメール本文に追加する場合には、あらかじめメール作成画面の[html]をクリックして、HTML 編集ツールでメールを作成してください。通常の[text]の作成画面でメールを作成した場合、イメージ署名は利用できません。

- 3.8.2. 詳細設定
- (1) メール作成画面右上の[詳細設定]を クリックします。
- (2) 詳細設定の項目が表示されます。

| 日十述 | \$ 2. | En TRE LURA       | BUNE. PART.                                                                                                    |  |
|-----|-------|-------------------|----------------------------------------------------------------------------------------------------|--|
| 201 |       | FREESE 44216-1170 | - the state of the state of the |  |
| 826 | -8    | Ĩ                 |                                                                                                    |  |

| ・予約送信         | □予約 2015 ♥ 年 5 ♥ 月 22 ♥ 日 14 ♥ 時 37 ♥ 分 |
|---------------|-----------------------------------------|
| ・メール重要度       | ○低い ●普通 ○高い                             |
| ・ 文字セット       | 自動判定  イ                                 |
| ・ 🗹 送信メールのコピー | を保存 □宛先の個別表示 □自動転送の禁止設定 □開封確認を求める       |

詳細設定の項目は以下の通りです。

| ・予約送信         | □予約 2015 ✔年 5 ✔月 22 ✔日 14 ✔時 37 ✔分    |
|---------------|---------------------------------------|
| ・メール重要度       | ○低) ●普通 ○高)                           |
| ・ 文字セット       | 自動判定                                  |
| ・ 🗹 送信メールのコピー | -を保存 □ 宛先の個別表示 □ 自動転送の禁止設定 □ 開封確認を求める |

[予約送信] ・・・・・・ 指定された時刻にメールを送信します。

[メール重要度] ・・・・・ 送信するメールに対して重要度[低い][普通][高い]を設定することが できます。設定した重要度が受信側でどのように扱われ表示されるか は、受信側のメールサーバやメーラーによってことなります。

[文字セット] ・・・・・・ 送信するメールの文字セットを指定します。

[送信メールのコピーを保存]・・・・メールを送信した際に、そのメールのコピーを送信済みフォルダ に保存する場合にはチェックをつけます。

[宛先の個別表示] ・・・・ 複数の宛先を指定してメールを送信する場合、メールの受信者に他人 の宛先を知ることができないようにしたいときはチェックをつけます。

- [自動転送の禁止設定]・・・ 送信するメールの自動転送を制限する場合にチェックを付けます。
- [開封確認を求める]・・・・ 送信したメールを受信者が開封したかどうか確認できる機能です。メ ール作成時にチェックを入れて送信した場合、受信者がそのメールを 開くと、メール本文表示の上部に下記のように表示されます。受信者 は無視するか、開封確認の通知メールを送信するか選択することがで きます。受信者が[開封確認を送信]ボタンをクリックした場合、開 封通知メールが送信者へ送られます。

│ 無視 │ 開封確認を送信 │ 〔送信者がこのメールの開封確認を求めています。〕

# 3.9. メール作成及び送信

| 🖂 メール送信 | ゴレ | ビュー 🛛 下書き 🛛 🔀 破棄    |
|---------|----|---------------------|
| 送信者     |    | 学校間総合ネット ヘルプサポートデスク |
| 宛先 🧸    | •  |                     |

- [メール送信]・・・・作成したメールの送信を行います。宛先、件名、本文、添付ファイルなど必要な 項目および設定を行い、メールの作成が終わったらクリックします。
- [プレビュー]・・・・メールの送信前に署名が追加された状態など、実際にメールがどのように表現されているかをプレビュー画面で確認することができます」。
- [下書き]・・・・作成途中のメールを下書きフォルダに保存します。後で再編集したいときは、下書きフォルダのリストから件名をクリックします。メール作成画面が表示されます。
- [破棄]・・・・作成途中のメールを下書きフォルダに保存せずに破棄することができます。

| 件名                  |      | テストメール         |
|---------------------|------|----------------|
| ファイル添付              | ٠    | ファイル追加 Webファイル |
| text html<br>テストメール | ,です。 |                |
|                     |      |                |

[text]/[html]・・・[text][html]タブをクリックすることによって、メール本文をテキスト形式で作 成するか、または HTML 編集ツールを使用して、HTML 形式で作成するか、編集画 面を切り替えることができます。

# 4. メール(新着メールの確認)

## 4.1. メール一覧

新着メールや未読メール数、全体メール数は上部メニューの[メールホーム]をクリックし、個人 メール情報及びフォルダ情報から確認することができます。

- 4.1.1. 新着メールの確認
- (1) トップ画面(メールホーム画面)の個人メールの 情報の[G0]をクリックします。

※自動振り分けの設定があれば、設定に従ってフォル ダへの振り分けが行われます。自動振り分けの設定が

なければ、そのまま受信トレイに移動します。

(2) 受信トレイのメール一覧が表示されます。

| ◎ 個人メール情報                |    |
|--------------------------|----|
| ・新着メール1通   未読0通 🚥        |    |
| ・メール容量 0.63MB /500MB     | 0% |
| ・ Webファイル容量 0.00MB /20MB | 0% |
|                          |    |

| and the second second se | and the second second se                                                                                                    | Sec. N Sectors |               |        |          |     |      | _    | _            |            |
|----------------------------------------------------------------------------------------------------|----------------------------------------------------------------------------------------------------|----------------|---------------|--------|----------|-----|------|------|--------------|------------|
| 4 - 444                                                                                                    | URLANDE<br>- REAL REAL<br>- Calle control<br>- Calle control<br>-                                                                                                    |                | Provide State | -      |          |     |      |      |              |            |
| 1                                                                                                    |                                                                                                    |                |               |        |          |     |      |      |              |            |
|                                                                                                    | O DAMPER                                                                                                    | 364            |               | 44-1   | 48       | Ac. |      | 140  |              | 871        |
|                                                                                                    | C MARKET                                                                                                    | SOL            |               |        | 4        | 40  | 4188 |      |              | 875<br>875 |
|                                                                                                    | C SALFER                                                                                                    | Sell .         |               | ****   | -        | -   | 4100 | *    |              | -          |
|                                                                                                    | C SALAPON<br>II RE-II<br>LLANA<br>L. PONA<br>II DONA                                                                                                    | xat            |               | 44-1   |          |     | 1000 | *    | 48<br>1<br>1 |            |
|                                                                                                    | C SALAPBER<br>1 1991-1<br>Li 1991<br>Li 1991                                                                                                    | 364            |               | 48-1   | 40       |     | 1000 | * ** | -            | a rate a   |
|                                                                                                    | C SALAPBER<br>II 200-17<br>II 200-17                                                                                                    | 364            |               | 48-1   | 40 ····· |     | 2000 |      | -            | a restant  |
|                                                                                                    | C 344/988                                                                                                    | Soft .         |               | 44-1   |          |     | 2488 |      | 10<br>1<br>1 |            |
|                                                                                                    | 0.354/988<br>11.055-1<br>1.055-1<br>1.0 | Soft .         |               | adira. |          |     | 1000 | *    |              |            |

※新着メールの確認は、各フォルダの[新着確認]を クリックしても同様です。

| ≧ 受信Ⅰレイ |        |        |  |  |
|---------|--------|--------|--|--|
| 🛿 新着確認  | 🔀 選択転送 | 🔀 選択削除 |  |  |

| ※メールの状態を表すアイコンには、 | 右 |
|-------------------|---|
| 記ようなものがあります。      |   |

| ⊊_                                                                                                    | 返信済みや                             | 1 |
|----------------------------------------------------------------------------------------------------|-----------------------------------|---|
| <b>□</b> <sub>4</sub> 3                                                                                                    | 転送済みや                             |   |
| <b>₩</b> 42                                                                                                    | 返信・転送済み↩                          | 1 |
|                                                                                                    | 重要度[高]+2                          |   |
| €.                                                                                                    | 重要度[低]+                           |   |
| , Marina and Angelerica and Angelerica and Angeleri | SPAM フォルダから救済したメールー               | 1 |
| <b>D</b> 42                                                                                                    | メールの作成中に自動保存されたメール(下書きフォルダ内のみ表示)。 |   |
| <b>; ; ; ;</b> ;                                                                                                    | スターマークを付けたメールー                    |   |
| G.₽                                                                                                    | 新しいウインドウでメールの内容を表示↩               |   |
| ⊊ ⊲                                                                                                    | スレッド表示中のツリー形式を開く↩                 |   |
| <b>4</b> ₽                                                                                                    | スレッド表示中のツリー形式を閉じるや                |   |
| €                                                                                                    | ファイルが添付されているメール・                  |   |
| ®                                                                                                    | ファイルが添付されているメールー                  |   |

#### 4.1.2. メールー覧の主な機能

| ≧ 受信化イ                           |         |         | (件名, 逆  |
|----------------------------------|---------|---------|---------|
| 💈 新着確認 🛛 🖾 選択転送 🔽 選択削除 🛛 メール移動 🗸 | メールコピー・ | その他の操作▼ | 絞り込み表示▼ |

- [新着確認] ・・・・・新着メールがある場合、クリックすると受信トレイに新着メールを取りこみます。自動振り分けの設定をしている場合は、設定に従ってフォルダへ受信メールが振り分けられます。
- [選択転送] ・・・・・選択したメールを転送します。
- [選択削除] ・・・・・選択したメールを削除します。

削除されたメールは、ゴミ箱へ移動されます。

- [メール移動] ・・・・移動したいメールを左端のチェックボックスで選択し、移動先のフォルダを のプルダウンの中から選択してクリックすると、メールを移動することができ ます。
- [メールコピー]・・・・コピーしたいメールを左端のチェックボックスで選択し、コピー先のフォルダ をのプルダウンの中から選択してクリックすると、メールをコピーすること ができます。
- [その他の操作]・・・・プルダウンの中から選択してクリックすると、下記の操作 をすることができます。
  - 【エクスポート】・・・・一覧画面から選択したメールを zip ファイルに圧縮 してローカル上に保存する機能です。保存された zip フ ァイルを解凍すると、各メールが eml 形式で保存されて います。保存したいメールにチェックを入れて、 [その 他の操作]のプルダウンの中から、[エクスポート] をク リックしてください。
  - 【インポート】・・・・ローカル上に保存されているメールをインポートする 機能です。インポートするファイルの形式は、eml 形式 のメールをひとつのフォルダにまとめて、zip ファイル にする必要があります。但し、Mac OS の標準機能で圧縮 された zip ファイルはインポートできません。Windows で zip ファイルを作成するか、Windows 互換の zip ファ イルを作成できるソフトをご利用ください。
  - 【未読にする】・・・・メールの状態を[未読]に変更することができます。

その他の操作▼

ニュ エクスポート

🗔 インボート

🖂 未読にする

🚊 既読にする

🚔 リスト印刷

😽 受信拒否

POP3受信

フォルダを空に

絞り:

【既読にする】・・・・メールの状態を[既読]に変更することができます。 【フォルダを空に】・・現在一覧表示されているフォルダ内の全てのメールを削除します。削除 されたメールは、ゴミ箱へ移動されます。

但し、ゴミ箱における操作は、ゴミ箱内の全てのメールをサーバ上から完全に削除す ることを意味するため、復旧手段がありませんのでご注意下さい。

【リスト印刷】・・・・現在表示しているメール一覧を印刷することができます。

- 【受信拒否】……選択したメールの送信者(差出人)を受信拒否リストに追加し、次回から 該当したメールを SPAM フォルダへ振り分けることができます。受信拒否 に登録したメールアドレス、または IP アドレスからメールが送られた場 合、受信側では一度メールを受信した後に SPAM フォルダへ振り分けます ので、送信側にはエラーメッセージを返さずに正常に送信できたことを示 すコードを返します。[オプション >> 受信拒否]でも設定することが可 能です。
- [絞り込み表示]・・・・未読/既読の状態やファイルが添付されているかなどの条件をひとつだけ指定 して該当するメールを絞り込んでリスト表示する機能です。キーワードを入力 する必要がなく、クリックだけでメールを絞り込むことができます。 [絞り込 み表示]より絞り込み条件をクリックしてください。絞り込み表示を行った後、 元のリスト表示に戻す場合は一番上の"全で表示"をクリックしてください。

#### 4.1.3. メール検索

メールを検索するには、以下の二種類があります。

#### 【一般検索】

検索するフォルダを指定して、件名/本文/送信者/宛先項目にたいして OR 条件で検索することができます。

| 件名, 送信者, 宛先検索 | <b>9</b> 詳細検索 |
|---------------|---------------|
| 「絞り込み表示▼      |               |

【詳細検索】

[詳細検索]をクリックすると、項目ごとの条件の詳細な検索ができます。

下位フォルダを含めた全体フォルダを対象に、送信者/宛先/件名/本文に対して AND/OR の条件で 検索ができます。日付指定による検索範囲の設定もできます。

#### 4.2. メール本文表示

#### 4.2.1. メール本文表示の主な機能

🔀 返信 📈 全員へ返信 🖂 転送 👻 その他の操作▼ ▶ 🔀 🔤

[返信] ・・・・・ 返信のためのメール作成画面が表示されます。宛先欄には送信元のメールアドレ スが入力されます。件名欄には「Re:(元のメールの件名)」の形式の形で入力さ れます。本文欄には元のメール本文が引用されます。

[全員へ返信]・・・ 送信者、宛先、Cc: 宛先(Bcc: 宛先以外の関係者) 全員に返信するためのメー ル作成画面が表示されます。

[転送] ・・・・・・受信したメールをそのまま別の人に転送したい場合に使用する機能です。
 [転送]をクリックした後、引用転送(元のメッセージを本文内に引用して転送)するか、添付転送(eml形式のファイルで添付して転送)するか選択してください。"引用転送"か"添付転送"を選択すると、メール作成画面に移動します。

[削除] ・・・・・ 現在表示しているメールをゴミ箱へ移動させます。

[その他の操作]・・利用したい操作をプルダウンより選択して使用しま す。

- 【メール移動】・・・・ 現在表示しているメールを他のフォルダへ 移動することができます。
- 【メールコピー】・・・・ 現在表示しているメールを他のフォルダへ コピーすることができます。
- 【再送信】 ・・・・・ 現在表示しているメールを、そのままの形式 で再送信することができます。
- 【ダウンロード】・・・・ 現在表示しているメールを、ローカル PC 上 にダウンロードして保存することができま す。

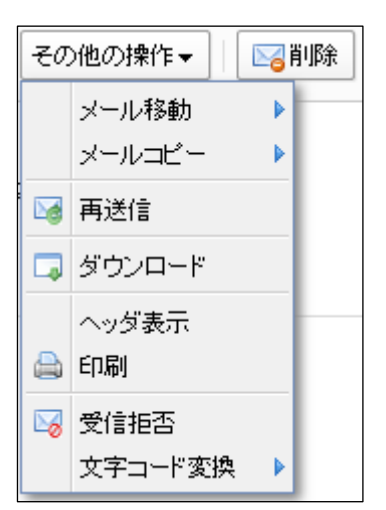

- 【ヘッダ表示】 ・・・・ メールのヘッダを表示します。表示されているヘッダを隠すためには [ヘッダ表示]をもう一度クリックします。
- 【印刷】 ・・・・・ メール印刷ウィンドウ画面にメールが表示され印刷できます。
- 【受信拒否】 ・・・・ 現在表示しているメールの送信元を受信拒否リストに追加し、次回以降 のメールの受信を拒否することができます。
- 4.2.2. その他の機能
- [アドレスの追加]・・・・送信者欄の横にある[+] または、宛先(To)、Cc、Bcc(送信済みフォルダのみ)欄に表示されているメールアドレスをクリックすると、その送信者(差出人)を住所録に追加することができます。
- [宛先リスト] ・・・・ 宛先が 6 名以上である場合は、宛先欄の横に[宛先リスト]が表示されます。 その[宛先リスト]をクリックすると、すべての宛先情報を確認することがで きます。

# 5. メール (フォルダ管理)

## 5.1. 基本メールボックス

ウィンドウ画面左側のメニューの[フォルダ管理]をクリックすると、フォルダ管理画面が表示されます。

| ・ 統フオルヴ 7 編<br>- メール次母 0.65MB /58MB |              |    |       |      |    | 1009日になるとメールの活受信ができなくなります。 |      |        |         |
|-------------------------------------|--------------|----|-------|------|----|----------------------------|------|--------|---------|
| Webファイル容量 0.00MB /20MB              | 0.00HB /20HB |    |       |      | ON | 不要なメールは定期的に利用してください。       |      |        |         |
| 。フォルダ道加                             |              |    |       |      |    |                            |      |        |         |
| フォルダ名                               | メール数         | 未読 | サイズ   | 保存期間 | 修正 | 副課                         | 型にする | エクスポート | -12/#-1 |
| ■ 受信トレイ                             | 18           | 0  | 308KB |      |    |                            | La   |        |         |
| ■ 送信トレイ                             | 0            | 0  | 0KB   |      |    |                            | La:  |        |         |
| 🖙 送信済み                              | 13           | 0  | 328KB |      |    |                            | Ea.  |        |         |
| 🖙 下書き                               | 14           | 0  | 5KB   |      |    |                            | E.   |        |         |
| 💷 予約送信                              | 0            | 0  | OKB   |      |    |                            |      |        |         |
| 22 12 精                             | 6            | 0  | 9KB   | 218  |    |                            | De-  |        | 3       |
| SPAM                                | 0            | 0  | 0KB   | 218  |    |                            | E.e. |        |         |

[受信トレイ]・・・・受信したメールが保存されているメールボックスです。

- [送信トレイ]・・・・送信のために一時的にメールを保存するフォルダです。ネットワークや SMTP サ ーバに問題があった場合など、何らかの理由で送信を失敗したときの再送信に使 用します。Outlook Expressの送信トレイと同様の機能です。
- [送信済み]・・・送信済みのメールを保存するフォルダです。
- [下書き]・・・・メールの作成中に[下書き]をクリックすると、作成中のメールが下書きフォルダ に保存されます。下書きフォルダのメールの件名をクリックするとメール作成画 面が表示され、下書き保存したメールの再編集ができます。
- [予約送信]····予約送信機能が設定されたメールを送信まで保存するフォルダです。メール一覧 の件名をクリックすると、メールの内容を確認して修正することができます。
- [ゴ ミ 箱]・・・・削除されたメールが保存されるフォルダです。
- [SPAM]・・・・受信したメールのうち SPAM(迷惑メール)と判定されたメールが保存されるフォ ルダです。誤って SPAM(迷惑メール)と自動判定される可能性もありますので、定 期的に SPAM フォルダのメールを確認してください。誤判定の場合には、SPAM フ ォルダ内の選択欄にクリックしてチェックをつけ、[選択救済]をクリックするこ とで受信トレイの新着メール扱いになります。

# 5.2. フォルダの管理

#### 5.2.1. フォルダの作成

(1) ユーザは基本メールボックス以外に、個人フ オルダを作成することができます。個人フォルダ を追加する場合には、フォルダ管理画面で、[フ オルダ追加]をクリックします。

| 0  | フォルダ管理                     |
|----|----------------------------|
| ŀ  | 総フォルダ <mark>7</mark> 個     |
| •  | メール容量 <b>0.63MB</b> /500MB |
|    | Webファイル容量 0.00MB /20MB     |
| E  | フォルダ追加                     |
| -4 | 7-1-1-00-004               |

(2) フォルダ追加ウィンドウが表示されるので、 上位(親)フォルダを選択して、新規フォルダ名欄 に追加したいフォルダ名を入力し、[追加]をクリ ックします。

| (1)余件             |    |  |
|-------------------|----|--|
| 🔤 受信トレイ           |    |  |
| ■ 送信トレイ           |    |  |
| 1 送信済み            |    |  |
| - 下書さ             |    |  |
| -T295             |    |  |
| SPAM              |    |  |
| Sec. 174.         |    |  |
|                   |    |  |
|                   |    |  |
|                   |    |  |
|                   |    |  |
|                   |    |  |
| REALE CONTRACTOR  | 全体 |  |
| 上位フォルダ            |    |  |
| 上位フォルダ<br>新規フォルダ名 |    |  |
| 上位フォルダ<br>新規フォルダ名 |    |  |

# 5.2.2. フォルダ名として使用できない名前

基本メールボックス名 (受信トレイ、送信トレイ、送信済み、下書き、予約送信、ゴミ箱、SPAM)、 Inbox、Sent、Outbox、Draft、Reservemail、Trash、Spam (いずれも大文字小文字は区別しません)

下記の文字(4種類)も使用することはできません。

. /¥″

5.2.3. フォルダの修正

個人フォルダ名を修正するには、フォルダ管理画面 で、修正したいフォルダ名の右側の[修正]アイコン をクリックします。フォルダ修正ウィンドウが表示 されるので、修正後の新しいフォルダ名を入力して、 [修正]をクリックします。

| 保存期間 | 修正 | 削除 | 空にする | エクスポート | インポート |
|------|----|----|------|--------|-------|
|      |    |    |      |        | 4     |
|      | Q  | Û  |      |        | -     |
|      |    |    |      |        |       |
|      |    |    |      |        | -     |
|      |    |    |      |        | 4     |
|      |    |    |      |        |       |
| 21日  |    |    |      |        | 4     |
| 21日  |    |    |      |        | -     |
|      |    |    |      |        |       |

- 5.2.4. フォルダの削除
- (1) 個人フォルダを削除する場合には、フォルダ 管理の画面で、削除したいフォルダ名の右側の [削除]アイコンをクリックします。
- (2) 削除の確認ウィンドウが表示されるので、
   [0K]をクリックすれば、その個人フォルダは[ゴ ミ箱]に移動します。

| 保存期間    | 修正  | 削除 | 空にする     | エクスポート | インポート |
|---------|-----|----|----------|--------|-------|
|         |     |    | <b>•</b> |        |       |
|         | ę   | Û  |          |        | 4     |
|         |     |    |          |        |       |
|         |     |    |          |        |       |
|         |     |    |          |        | _     |
|         |     |    |          |        |       |
| 21日     |     |    |          |        | _     |
| 21日     |     |    |          |        |       |
| ことができませ | せん。 |    |          | -      |       |

### 5.2.5. フォルダを空にする

フォルダを削除せずに、フォルダ内に保存されているメールのみを[ゴミ箱]フォルダへ移動する 機能です。

注意:[ゴミ箱]フォルダの[空にする]アイコンは、画面左側の[ゴミ箱[空にする]]の機能と 同様に、サーバ上からメールを完全に削除します。

| 保存期間 | 修正 | 削除 | 空にする    | エクスポート | インポート |
|------|----|----|---------|--------|-------|
|      |    |    | <b></b> |        |       |
|      | ę  | Û  |         |        |       |
|      |    |    |         |        |       |
|      |    |    |         |        |       |
|      |    |    |         |        | _     |
|      |    |    |         |        |       |
| 21日  |    |    |         |        |       |
| 21日  |    |    |         |        |       |
|      |    |    |         |        |       |

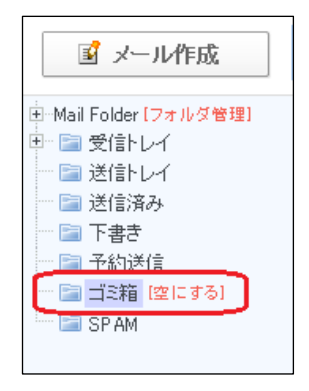

# 6. メール (アドレス帳)

#### 6.1. アドレス帳の構成

#### 6.1.1. アドレス帳の概要

住所録画面は、左側のグループ選択部と右側のアドレスリスト部の2つに大きく分類されていま す。左側のグループ選択部で、[+][-]アイコンをクリックすると、下位グループを表示したり、 下位グループの表示を閉じたりできます。また、グループ名をクリックすると、右側のアドレスリ スト部に、そのグループに属する下位グループ名と、そのグループに属するメールアドレスが一覧 表示されます。

#### 6.1.2. グループ選択部

グループ選択部は、グループのツリー(階層)構造を表示します。

#### 6.1.3. アドレスリスト部

アドレスリスト部には、左側のグループ選択部で選択中のグループに登録されているグループと そのグループに属するメールアドレスが一覧表示されます。メールアドレスは、フリガナ欄に入力 した文字に基づいて、昇順(↑)で表示されます。グループは、グループ名に基づいて、メールア ドレスの上に常に昇順で表示されます。表示されている内容は、リスト上部のグループ/名前をク リックすると、フリガナ欄に入力した文字に基いて、反対の降順(↓)で整列(ソート)すること ができます。但し、グループは、降順での整列は行いません。メールアドレスの項目名をクリック すると、アルファベット順で整列することができます。整列された項目名の右側には、矢印で昇順 (↑)、降順(↓)の状態が表示されます。整列の方向(昇順、降順)は項目名をクリックするた びに交互に切り替わります。

また、名前の左側のアイコンにマウスカーソルを合わせると、その人の登録内容がツールチップで 表示されます。

# 6.2. アドレス帳の使用

#### 6.2.1. 個人アドレス帳へのアドレスの追加

(1) 個人アドレス帳にアドレスを追加するには、左 側のグループ選択部から、アドレスの追加先の グループを選択し、アドレスリスト部の[アドレ ス追加]をクリックします。

| ● アドレス帳 |         |                  |
|---------|---------|------------------|
| 個人アドレス帳 | 共有アドレス帳 |                  |
| 「グループ選択 | ● 現在グノ  | レープ > gifu       |
| Home    | 🔶 アドレス道 | 🔟 🛱 グルーブ追加 📗     |
|         | ₽ 検索    | <u>全て表示</u>      |
| cogaki1 | 選択削除    | 選択メール作成 選択コ      |
|         |         | グループ/名前 🕯        |
|         |         |                  |
|         |         | eifu01<br>eifu02 |

(2) 名前、フリガナ、メールアドレスなどを入力します。
 このとき追加先グループを変更したい場合には、
 左側のグループ選択部のグループ名をクリックすると、入力画面上部の選択グループが切り替わります。

| FRAME A                                                                                                    | C1 (2)(#1616 |          |
|----------------------------------------------------------------------------------------------------|--------------|----------|
| Hans<br>C (th<br>C (th)<br>C (th)C | ・運営51-2      | p#402    |
|                                                                                                    | • 68         |          |
|                                                                                                    | + 20.67      |          |
|                                                                                                    | · =- 17912   |          |
|                                                                                                    | 13.基本%相      |          |
|                                                                                                    | \$11#C       |          |
|                                                                                                    | 1416.677     |          |
|                                                                                                    | 生年月日         | ]#(]A(]B |
|                                                                                                    | BIRD OF BIRD |          |
|                                                                                                    | 自動服務の補助      |          |
|                                                                                                    | 参社名          |          |
|                                                                                                    | 3/2/190      |          |
|                                                                                                    | 1544         |          |

(3) アドレス情報を入力したら[追加]をクリック します。個人アドレス帳に新しいアドレスが登 録されます。

[続けて追加]をクリックすると、現在入力中の メールアドレスを個人アドレス帳に登録し、同 じグループに対して引き続きアドレスの追加を 行うことができます。

| 72-22 | 1-1 | - |  |
|-------|-----|---|--|
| (11)  |     |   |  |
| La/A  |     |   |  |
| -     |     |   |  |
| эt    |     |   |  |

#### 6.2.2. 個人アドレス帳へのグループの追加

 グループ選択部で、 追加したいグループの上 位となるグループを選択して、 [グループ追加] をクリックします。
 たとえば、「Home」を選択して [グループ追加]
 をクリックすれば、「Home」の直下にグループ が追加されます。

| ● アドレス帳           |                    |
|-------------------|--------------------|
| 個人アドレス帳共          | 有アドレス帳             |
| 「グループ選択           | ● 現在グループ > gifu02  |
| Home<br>🖨 gifu    | ◆ アドレス追加 □尋 グループ追加 |
| ■ gifu01 ■ gifu02 |                    |
| oogaki1           | 選択削除」選択メール作成」選択    |
|                   | □ 区分 グループ/名前       |
|                   |                    |
|                   |                    |

(2) [新しいグループ名]欄に追加するグループ名 を入力します。追加したいグループ内に一覧の メールアドレスを登録したい場合には、そのア ドレスをクリックし、[+追加]をクリックして、 [選択したアドレス]欄へ登録します。

| ALC: NOT           | NAME OF TAXABLE PARTY OF TAXABLE PARTY.                                             |                       |
|--------------------|-------------------------------------------------------------------------------------|-----------------------|
| Fran<br>D pla<br>R | 1571-78 gs.<br>Ruids-96 (<br>Casi * 45 () - 579,3<br>2000 x 45 () - 579,3           |                       |
|                    | ar 199<br>Ber sonrigen gevon oge<br>det veretigen gevon oge<br>Bronnlight gevon oge | - <b>87</b> (3,27),01 |
|                    |                                                                                     | (* 44C)<br>(* 24K)    |

(3) グループ追加画面下部の[追加]をクリックするとグループが追加されます。
 [続けて追加]をクリックすると、グループ追加後、再び同じ親グループのグループ追加画面が表示されるので、続けてグループの追加操作ができます。

| ar 185<br>Dimension dan diperteksion<br>Dimensional dan diperteksion<br>Dimensional dan diperteksion<br>Dimensional dan diperteksion |                 | - @#L27723 |
|----------------------------------------------------------------------------------------------------|-----------------|------------|
|                                                                                                    | ( <u>- 88</u> ) |            |
| ( #80 ) (#F7(M80 ) (#                                                                                                    | <b>a</b> ]      |            |

#### 6.2.3. 共有アドレス帳のアドレス検索

 (1) 共有アドレス帳にて、職員のメールアドレ スを検索する場合は、アドレス帳画面の[共 有アドレス帳]タブをクリックします。

○ アドレス帳
 (個人アドレス帳
 (ガルーブ選択)
 ● 現在グ
 ● 現在グ
 ● 現在グ
 ○ 現在グ
 ○ アドレス追
 ○ 検索
 ○ 運択削除
 ○ 区分

(2) アドレス帳画面の下部に共有アドレス帳
 内での検索欄が表示されます。
 名前を入力して、検索アイコンをクリックします。(または Enter キーを押す。)

- ※名前の検索は、姓のように名前の一部でもよい ですが、職員の名前に使用されている漢字・ひ らがな・カタカナを入力してください。
  - (3) アドレスリスト部に検索結果が表示されます。 該当者のメールのアドレスをクリックすると メール作成画面が表示され、宛先欄にはそのメ ールアドレスが指定されています。

※学校などの所属先から職員のメールアドレスを調 べる場合は、グループ選択部に表示されている所 属先グループをクリックします。さらに、アドレ スリスト部に表示された所属先の学校名等の名前 をクリックします。

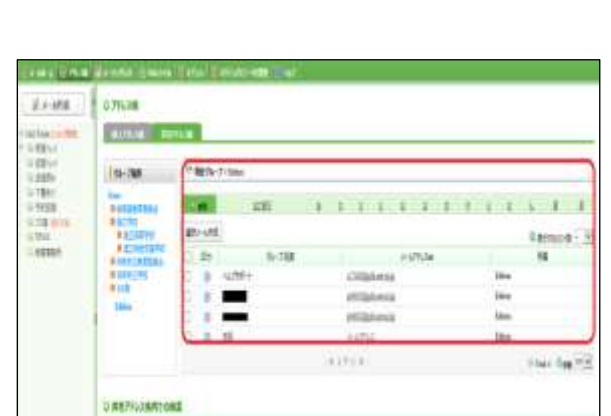

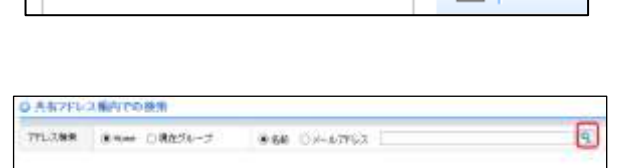

# 6.3. アドレス帳のインポート

メーラから住所録(アドレス帳)を取り込んで、Webメールでも利用できるようにする機能です。

## 6.4. アドレス帳のエクスポート

住所録のインポート機能の反対で、Web メールの住所録データをメーラに取り込んで、利用でき るようにする機能です。

# 7. メーリングリスト

メーリングリストサービスを利用する場合は、ユーザメニューの[メ ーリングリスト]をクリックします。[参加リスト]と ML 検索画面が表 示されます。このメールシステムでは、メーリングリストを ML と表記 する場合があります。[参加リスト]は、利用者が参加しているメーリ ングリストの一覧を表示します。利用者が作成したメーリングリスト は、ウィンドウ画面左側メニューの[リスト管理]をクリックすると表 示されます。

教科等の件研修会や生徒指導の地区連絡会、特別活動の担当者会議 などにおいて情報交換のためにメーリングリストを新規作成する場合 は、代表者がメーリングリストの管理者として[リスト追加]を行いま す。([リスト追加]した翌日以降にシステム管理者による承認手続きが 行われます。)

メーリングリストのメニュー項目の詳細については、ウィンドウ画 面左側の[ヘルプ]をクリックして、メーリングリスト用オンライマニュ アルを作成してください。

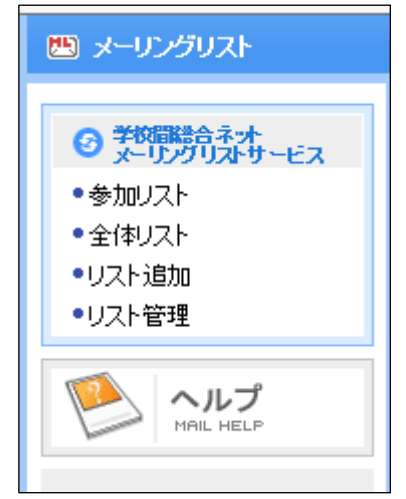

## 7.1. メーリングリストの新規作成(リスト追加)

メーリングリストを新規作成する場合は、メーリングリストのウィンドウ画面左側メニューの [リスト追加]をクリックします。それぞれの項目を選択した後、[追加]をクリックしてください。

ウィンドウ画面左側メニューの[リスト管理]をクリックすると、追加したメーリングリストが一覧に表示されます。システム管理者の承認を受けると、[ML 状態]が登録申し込み中から空欄になり ます。システム管理者の承認後に、メーリングリストへの[ユーザ追加]等の設定ができるようにな ります。

メーリングリストを追加した利用者がメーリングリストの管理者として、メーリングリストの参加 者を登録します。ウィンドウ画面左側メニューの[リスト管理]から、ML 名の左側の選択欄をクリッ クして、[ユーザ追加]の操作をしてください。

| 投稿先アドレス          |                                    | mx.gifu-net.ed.jp 🔽 🌗 ID重複チェック                                                                                                    |
|------------------|------------------------------------|----------------------------------------------------------------------------------------------------|
| ML名              | <ul> <li>★ 30字以内に作成してく;</li> </ul> | tau.                                                                                                    |
| MLI兑8月           |                                    |                                                                                                    |
|                  | * 1,000字以内に作成して                    | てください。                                                                                                    |
| メールのアーカイブ        | ○アーカイブする                           | 通常は、アーカイラしないを選択<br>●アーカイブしない<br>マーカイブしない<br>マーカイブしない<br>マーカイブしない<br>オペで(保存することです。アーカイブするを選択すると、<br>メーリングリスト苑でに送られたメールもメールボックスに蓄積されま |
| MLを全体リストに公開      | 〇公開                                | ● 公開しない 通常は、公開しないを選択                                                                                                    |
| 投稿メッセージを公開       | 〇公開                                | ●参加者のみに公開 通常は、参加者のみに公開を選択                                                                                                    |
| 投稿権限             | ●誰でも可能                             | ○参加者のみが可能 通常は、誰でも可能を選択                                                                                                    |
| 投稿方法             | <ul> <li>制限なし</li> </ul>           | ○管理者の承認が必要通常は、制限なしを選択                                                                                                    |
| 参加方法             | ⊖iif⊂ëti                           | ・管理者の承認が必要 通常は、管理者の承認が必要を選択                                                                                                    |
| 参加者確認            | ○誰でも可能                             | ●参加者のみが可能 ○未公開 通常は、参加者のみが可能、又は未公開を選択                                                                                                |
| ML管理者のメール受信オブション | ●すべてを受信                            | ○受信しない 通常はすべてを受信を選択                                                                                                    |
| メーリングリスト名を表示     | ⊚ເ <b>ສ</b> ເທ                     | ○เนาえ 通常は、はいを選択                                                                                                    |
| シーケンス番号を表示       | (OLTL)                             |                                                                                                    |

【[リスト追加]の項目について】

- [投稿先アドレス] ・・・・・・ 登録されているドメインを選択してメーリングリストの投稿先になる メールアドレスを作成します。ID を作成する際には、すでに使用され ている ID と同じになっていないか、[ID 重複チェック] をクリックし て確認してください。
- [ML 名] ・・・・・・・・・・・・メーリングリストから配信するメール件名に付けるメーリングリストの名称を入力します。
- [メールのアーカイブ] ・・・ メーリングリスト宛に送信されてくるメールをアーカイブするかを選 択します。アーカイブとは、メール本文や添付ファイルなどをすべて 保存することです。通常は、[アーカイブしない] をクリックします。
- [ML を全体リストに公開]・・メーリングリストを全体リストに公開するかを設定します。特定のメン バーのみが参加するメーリングリストの場合は、[公開しない]をクリ ックします。
- [投稿メッセージを公開]・・・メーリングリストに投稿されたメッセージを公開するかを設定します。 メーリングリストに参加しているメンバーのみに公開したい場合は、 [参加者のみに公開]をクリックします。

- [投稿権限] ・・・・・・・ メーリングリストにメッセージを投稿する権限を設定します。メーリ ングリストに参加するメンバーのみに投稿の権限を与えたい場合は、 [参加者のみが可能]をクリックします。
- [投稿方法] ·······・ メーリングリストにメッセージを投稿する方法を設定します。通常は、 [制限なし]をクリックします。[管理者の承認が必要]は、ユーザが 投稿をするたびにその投稿通知を管理者にメールでお知らせします。
- [参加方法] ·····・メーリングリストに参加する方法を設定します。[管理者の承認が必要] は、メーリングリストの管理者が参加の申込みを確認してから、ユー ザの参加可否を決定します。
- [ML 管理者のメール受信オプション] ····

メーリングリストにメッセージが投稿された場合、投稿されたメッセ ージを ML 管理者が受信するかを選択します。通常は、[すべてを受信] をクリックします。

[メーリング リスト名を表示] ・・・・

配信するメールの件名にメーリングリスト名を付けるかを選択します。 通常は、[はい]をクリックします。

[シーケンス番号を表示] ・・・・

配信するメールの件名にシーケンス番号を付けるかを選択します。通常は[はい]をクリックします。

# 7.2. メーリングリストへの投稿

#### 7.2.1. [参加リスト]のML名からメーリングリストへ投稿する場合

メーリングストメニューの[参加リスト]をクリックして、ML名から[投稿]します。

|    | 止 19止時時時     | MLLES              |                          |      | mx.#    | tu-net.ed.jp |
|----|--------------|--------------------|--------------------------|------|---------|--------------|
| 選択 | ML名m         | 投稿先ID              | 管理者名                     | 使用状態 | ML状態    | 参加普遍汉        |
| в  | 動作確認テス<br>ト用 | testdatacenter     | 学校開発合ネット データセンター         | 使用中  |         | 半袖辺          |
|    |              |                    | (iii) (iii) <b>1</b> (5) | 6 j  | -S Tota | 1/1          |
|    | A.715        | 1                  |                          |      |         |              |
| 檢  | 物項目          | 🗵 ML-15 🗹 12982-ED |                          |      |         |              |

- (1) メーリングリストのウィンドウ画面左側メニューの [参加リスト] をクリックします。
- (2) 参加リスト欄の ML 名をクリックします。
- (3) リスト欄から [投稿] をクリックします。
- (4) メッセージ作成画面が表示されます。件名、本文を入力して、下部の[投稿]をクリックします。
- 7.2.2. [メール作成]のML名からメーリングリストへ投稿する場合

メーリングリストへの投稿を通常のメール作成から行う場合は、メールの宛先に[投稿先アドレス]を入力します。

- (1) トップ画面(メールホーム)の左側メニューから [メール作成] をクリックします。
- (2) メール作成画面が表示されるので、宛先に[投稿先アドレス]を入力します。
- (3) 件名、本文を入力して、[メール送信]をクリックします。
- (4) メーリングリストに登録されているユーザにメールが送信されます。

# 8. Web ファイル

## 8.1. Web ファイル

サイズの大きなファイルを送信したい場合、受信側のメールサイズの制限などを考慮して添付ファイル 形式ではなく、HTTP、または HTTPS を使ってダウンロードする形式でファイルを受け渡す機能です。 ファイルをアップロードした後、[アクセス ID の発行]のメール作成画面からメールを送信すると、受信者 にはファイルをダウンロードする手順が追記されたメールと、パスワード(またはパスワードのヒント)が 書かれたメールが合計2通送信されます。メールの受信者は、そのダウンロード手順に従ってサイズ の大きなファイルを受け取ることができます。

#### 8.1.1. Web ファイルリスト

Web ファイルリストでは、[アップロード]ボタンからアップロードしたファイルと[フォルダ作成]ボタンから 作成したフォルダが一覧表示されます。ファイルをダウンロードしてもらう形式でメールを送信したい 場合は、リストからファイルを選択した後、[アクセス ID 発行]ボタンをクリックしてからメール送信を行 います。[アクセス ID 管理]ボタンをクリックすると、発行したアクセス ID と状況を確認することができま す。

| ● Webファイル                    |                  |              |        |                |       |
|------------------------------|------------------|--------------|--------|----------------|-------|
|                              |                  | 現在 🔻 🔳 ファイル名 |        |                | 9     |
| 🕞 アップロード 🛛 🗟 フォルダ作成 🗌 🔓 選択削除 | 📝 アクセスID発行       | 🥜 アクセスID管理   | 圖 表示   | 示するリスト数 🔤      | - 🔻   |
| フォルダ名/ファイル名                  | 更新日四             | ファイルサイズ      | ダウンロード | コメント変更         | 削除    |
| 🧮 その他                        | 2010.12.26 17:13 |              |        |                |       |
| 🔲 🖹 メンバー管理表xls               | 2010.12.26 17:13 | 852.00 KB    |        |                |       |
| 🔲 🖹 プレゼン資料pdf                | 2010.12.26 17:12 | 2808.35 KB   |        | 2              |       |
| 🔲 🖹 取り扱い説明書.doc              | 2010.12.26 17:12 | 1293.50 KB   |        |                |       |
| 🔲 🖹 製品資料ppt                  | 2010.12.26 17:12 | 852.00 KB    |        | 2              |       |
| ■ 新製品企画書ppt                  | 2010.12.26 17:12 | 2443.11 KB   |        | 2              | 3     |
| 🔲 🖹 年間予定表 xls                | 2010.12.26 17:11 | 417.27 KB    |        | 2              |       |
| [総容量 : 10MB / 使用: 8.46 MB]   |                  |              |        | - Total:6 🕁 移動 | 1/1 🔻 |

#### 8.1.2. アップロード

[アップロード]ボタンをクリックすると、ローカル PC 上からファイルをアップロードするために別のウィンドウが開きます。[参照]をクリックして、アップロードするファイルを選択後、[アップロード]ボタンをクリックすると Web ファイルリストに表示されます。コメントはリストのファイル名の上にマウスでポインタを合わせたときにツールチップで表示されます。また、アップロードしたファイルを検索するときに検索キーワードをコメントに絞り込んで検索することもできます。

8.1.3. フォルダ作成

[フォルダ作成]ボタンをクリックすると別のウィンドウが開きます。フォルダ名を入力して[追加]をクリッ クするとWeb ファイルリストに作成したフォルダが追加されます。Web ファイルリストから追加されたフ ォルダ名をクリックすると、現在のリスト表示とは別の画面でファイルが管理できます。また、アップロ ードしたファイルを検索するときにフォルダ別に検索することもできます。

下記の文字(7 種類)は、Web ファイルのフォルダ名に使用することはできません。 / ¥ <sup>″</sup> ' & < >

#### 8.1.4. 選択削除

リストの左端のチェックボックスにチェックを入れて、[選択削除]ボタンをクリックすると、選択されたフ ァイルを削除することができます。削除されたファイルは、ダウンロード可能な回数が残っていてもダ ウンロードすることができなくなります。

8.1.5. ソート

Webファイルリストの一番上にある、フォルダ名/ファイル名、更新日、ファイルサイズの文字をクリック するとソートすることができます。もう一度クリックすると表示順序が切り替わります。

8.1.6. ダウンロード

Web ファイルリストのダウンロードアイコンをクリックした後、[開く]、または[保存]ボタンでアップロー ドされたファイルを閲覧、またはダウンロードすることができます。

#### 8.1.7. Web ファイルのコメント変更・削除

Web ファイルリストの変更アイコンをクリックすると、そのファイルのコメントを変更することができます。

Web ファイルリストの削除アイコンをクリックすると、そのファイルを Web ファイルリストから削除することができます。削除したファイルに対して、既にアクセス ID が発行されていて、まだダウンロード回数と期間が残っている場合でも、次回からそのファイルのダウンロードはできなくなります。

8.1.8. Web ファイルの検索

検索するフォルダを指定して、ファイル名/コメントにチェックを入れ、検索キーワードを入力した後、 検索アイコンをクリックすると、指定した項目にキーワードが含まれるファイルが一覧表示されます。

# 8.2. アクセス ID 発行

Web ファイル機能を利用してファイルを受け渡すには、ダウンロード画面へログインしてもらう必要があります。[アクセス ID 発行]は、そのログインに必要なアクセス ID を発行する機能です。

アクセスIDを発行するためには、ダウンロード期限や回数、ダウンロード画面へログインするためのパ スワードの送付方法も設定する必要があります。Web ファイルリスト画面から左端のチェックボックスに チェックを入れてファイルを選択した後、[アクセスID 発行]ボタンをクリックすると、アクセスID 発行に必 要な設定画面が別ウィンドウで開きます。

| ファイル名     | TESTファイル.txt                                                               |  |
|-----------|----------------------------------------------------------------------------|--|
| ダウンロード期限  | 1日     ✓       2015 ✓     / 6 ✓       / 6 ✓     / 1 ✓       13 ✓     : 4 ✓ |  |
| ダウンロード回数  | 1                                                                          |  |
| パスワード送付方法 | 任意のパスワードを設定してメールで送る<br>パスワード:<br>ヒント :                                     |  |
| *設定       | したパスワードやヒントはシステムから自動で宛先に送られます。<br>メール作成へ 発行取消                              |  |

#### 8.2.1. ファイル名

Web ファイルリスト画面からリストの左端のチェックボックスにチェックを入れてファイルを選択した後、 [アクセス ID 発行]ボタンをクリックすると、選択したファイルのファイル名が表示されます。

## 8.2.2. ダウンロード期限

アクセス ID 発行からダウンロードが可能な期限を設定できます。制限なし、1 日~6 日、1 週間、日時 指定の中から選択できます。

日時指定を選択した場合は、すぐ下のプルダウンから年月日と時間も指定してください。

#### 8.2.3. ダウンロード回数

ダウンロードが可能な回数を設定できます。ダウンロードされた回数は、[アクセス ID 管理]画面で確認することができます。

#### 8.2.4. パスワード送付方法

パスワードの送付方法を下記の中から指定してください。 任意のパスワードを設定してメールで送る 任意のパスワードを設定してそのヒントだけをメールで送る 自動生成されたパスワードをメールで送る "任意のパスワードを設定してメールで送る"を指定した場合は、パスワードも入力してください。"任

意のパスワードを設定してそのヒントだけをメールで送る"を指定した場合は、パスワードとヒントも入 カしてください。"自動生成されたパスワードをメールで送る"を指定した場合は、自動的に英数字を 組み合わせたパスワードが生成されます。

## 8.3. メール作成

アクセス ID 発行に必要な設定をした後、[メール作成へ]ボタンをクリックすると、ダウンロードで受け渡 すファイルがファイル名欄に表示された Web ファイル機能専用のメール作成画面が表示されます。宛 先、件名、本文などを入力した後、[メール送信]ボタンをクリックすると、アクセス ID とダウンロードする 手順が追記されたメールが送信され、同時にパスワード(またはパスワードのヒント)が書かれたメー ルも送信されます。メールが送信された後は、[アクセス ID 管理]画面で発行されたアクセス ID の管理 ができます。なお、Web ファイル機能専用のメール作成画面では、予約送信メールと、通常の添付ファ イル形式のメールは作成できません。

| <u>□</u> x-108 | 信   プレ   | ノビュー アクセスID設定 |                                                                | 送信履歴マ     | ■羊糸田湯女文定 ★ |
|----------------|----------|---------------|----------------------------------------------------------------|-----------|------------|
| 送信者            |          |               | mailmaster@gifu=1410.vs1.deepsoft.c                            | e qi o    |            |
| 74 8           | (*)      | 1             | af feisige is grant and an an an an an an an an an an an an an | estande d |            |
|                | <u>.</u> | 1             |                                                                |           |            |
| 11 名           | 0        |               |                                                                |           |            |
| アァイル名          |          | 【フレゼン運料 pdf   |                                                                |           |            |
|                |          |               |                                                                | 署名、       | 定型文 •      |
|                |          |               |                                                                | 1         |            |
|                |          |               |                                                                |           |            |
|                |          |               |                                                                |           |            |
|                |          |               |                                                                |           |            |
|                |          |               |                                                                |           |            |
|                |          |               |                                                                |           |            |
|                |          |               |                                                                |           |            |
|                |          |               |                                                                |           |            |
|                |          |               |                                                                |           |            |
|                |          |               |                                                                |           |            |
|                |          |               |                                                                |           |            |
|                |          |               |                                                                |           |            |
|                |          |               |                                                                |           |            |
|                |          |               |                                                                |           |            |
|                |          |               |                                                                |           |            |
|                |          |               |                                                                |           |            |
|                |          |               |                                                                |           |            |
|                |          |               |                                                                |           |            |
|                |          |               |                                                                |           |            |
|                |          |               |                                                                |           |            |
|                |          |               |                                                                |           |            |

## 8.4. アクセス ID 管理

Web ファイルリストの[アクセス ID 管理]ボタンからメールを送信して発行されたアクセス ID を管理する ことができます。

#### 8.4.1. アクセス ID リスト

Web ファイルリストの[アクセス ID 管理]ボタンをクリックすると、発行されたアクセス ID が一覧表示さ れます。また、発行されたアクセス ID に対して、ファイルをダウンロードできる回数や期限、アクセス ID の発行先(メールの送信先)などを確認することができます。

| ○ アクセスID管理                                                                                                    |                                                        | アクセスID 🔻             | 3                 |
|----------------------------------------------------------------------------------------------------|--------------------------------------------------------|----------------------|-------------------|
| 「通削除」     「そうちょう」     「そうちょう」     「そうちょう」     「そうちょう」     「そうちょう」     「そうちょう」     「そうちょう」     「また」     「また」 | 一時停止 💦 一時停止解除 絞り込み表示 -                                 | 国 表示                 | するリスト数 🔻          |
| ▶   状況   ダウンロード回数                                                                                                    | は<br>アクセスID<br>発行日 <sup>*</sup> 期限日                    | 宛先                   | ファイル名             |
| 0/5                                                                                                    | 4cfd937c79d31-955773 2010.12.07 10:53~2011.01.31 23:59 | user02@example.ac.jp | 年間予定表.xls         |
| 🥅 停止 0/5                                                                                                    | 4cfd937c79d31-955773 2010.12.07 10:53~2011.01.31 23:59 | user02@example.ac.jp | ブレゼン資料.pdf        |
| 3/5                                                                                                    | 4cfd937c79d31-172564 2010.12.07 10:53~2011.01.31 23:59 | ml@example.ac.jp     | 年間予定表.xls         |
| 一停止 2/5                                                                                                    | 4cfd937c79d31-172564 2010.12.07 10:53~2011.01.31 23:59 | ml@example.ac.jp     | ブレゼン資料.pdf        |
| 1/5                                                                                                    | 4cfd937c79d31-362163 2010.12.07 10:53~2011.01.31 23:59 | user01@example.ac.jp | 年間予定表.xls         |
| 1/5                                                                                                    | 4cfd937c79d31-362163 2010.12.07 10:53~2011.01.31 23:59 | user01@example.ac.jp | プレゼン資料.pdf        |
|                                                                                                    | × < 1 > »                                              | . <u>D_</u> To       | otal:5 占 移動 🛛 🕇 🔻 |

## 8.4.2. 削除

リストの左端のチェックボックスにチェックを入れて、[削除]ボタンをクリックすると、選択されたアク セス ID をリストから削除することができます。アクセス ID が削除されると、その ID ではダウンロード 画面へログインできなくなります。但し、複数のファイルに対して同じアクセス ID が発行されている 場合は、リストから削除されたファイルだけがダウンロード画面に表示されなくなります。

#### 8.4.3. ダウンロードー時停止

リストの左端のチェックボックスにチェックを入れて、[ダウンロードー時停止]ボタンをクリックすると、 リストの状況欄に停止と表示されて、ダウンロード画面には停止したアクセス ID でログインできます が、ファイルのダウンロードはできなくなります。

#### 8.4.4. 一時停止解除

ダウンロードー時停止になっているアクセス ID に対して、リストの左端のチェックボックスにチェック を入れて、[一時停止解除]ボタンをクリックすると、リストの状況欄の停止の表示が消えて、ダウン ロード画面でファイルのダウンロードができるようになります。

#### 8.4.5. 絞り込み表示

アクセス ID 管理リストでは、[絞り込み表示]ボタンのプルダウンから、下記の条件に絞り込んで一覧表示することができます。

※期限切れの ID を表示

※ダウンロード回数切れの ID を表示

※制限なしの ID を表示

"期限切れの ID を表示"を指定した場合は、アクセス ID 発行時に設定したダウンロード期限が過ぎ たアクセス ID だけが一覧表示されます。"ダウンロード回数切れの ID を表示"を指定した場合は、 ダウンロード可能な回数が残っていないアクセス ID だけが一覧表示されます。"制限なしの ID を表 示"を指定した場合は、アクセス ID 発行時にダウンロード期限を"制限なし"に設定したアクセス ID だけが一覧表示されます。すべて表示を指定した場合は、元のアクセス ID 管理の一覧表示に戻り ます。

8.4.6. 検索

検索する項目をアクセス ID、宛先、ファイル名の中から指定して、検索キーワードを入力した後、検索アイコンをクリックすると、指定した項目にキーワードが含まれるアクセス ID が一覧表示されます。

# 9. オプション

ユーザメニューの [オプション] をクリックするとオプション画面が表示され、[個人環境の設 定]、[自動振り分けの設定]、[受信拒否]の設定ができます。

#### 9.1. 個人環境の設定

ユーザの環境設定を行います。各項目を設定した後は、[適用]をクリックしてください。設定 した後に[適用]をクリックしないで、他の[メール作成]タブや[挨拶文]タブなどをクリック すると、設定が保存されません。設定を変更する場合は、必ず[適用]をクリックしてください。

#### 9.1.1. 基本環境の設定

メールの表示に関する環境設定を行います。変更の場合は各項目を選択し、[適用]をクリック してください。

| 和時間面の違い        | ● y-4本-4, ○受援Fレイ                                  |  |
|----------------|---------------------------------------------------|--|
| ホームに表示する情報     | 図 8505世 図 フォルダ開発                                  |  |
| メール表示数の影响      | 20 4                                              |  |
| パージ移動番号の料料     | 10 🚔                                              |  |
| メール開催力法の設定     | ●田山山を許可(外部コンタンタ来表示(マ)) 〇田山山を許可しな。 (諸常は、田山山を計可を編集) |  |
| メカセージ プレビューを表示 | ● 表示しない ○下に表示 ○右に表示 (画架は,表示しないを通用)                |  |
| 添付イメージ本文表示     | 〇(gu) 思いいえ (通知上 いいえを選択)                           |  |
| 受信相当時のメール用時設定  | OJSHARM SEOTI (ANI: COTINER)                      |  |

#### 9.1.2. メール作成の設定

メール作成の環境設定を行います。変更の場合は各項目を選択し、[適用]をクリックしてくだ さい。

[初期画面の選択] ····・・・ ログインしたときに表示する初期画面を [メールホーム] にするか、 [受信トレイ] にするかを選択します。

- [ホームに表示する情報] ···初期画面をメールホームにした場合、メール情報/お知らせ/フォル ダ情報/スケジュール/共有資料/掲示板の中から、メールホームに表 示する情報を選択することができます。
- [メール表示数の制御] ·····メールー覧画面の1ページあたりのメール表示数を設定します。 初期値は [10] です。

- [ページ移動番号の制御]···メールー覧画面のリスト下部のページ移動番号の表示数を設定しま す。初期値は [10] です。
- [メール閲覧方法の設定] ・・・メールを閲覧する際に、HTML 形式での閲覧を許可するか、許可しな いかを設定します。通常は [HTML を許可]を選択します。
- [メッセージプレビューを表示] ・・・・・

メッセージプレビューは、右フレームを上下に分けて、上部に件名 一覧、下部にメール本文を表示します。通常は[いいえ]を選択し ます。

[添付イメージ本文表示] ・・・ メールを閲覧する際に、メールに添付されているイメージファイル (JPEG/GIF)をメール本文に表示します。通常は[いいえ]を選択し ます。

[受信拒否時のメール削除設定] ・・・・

受信メールの一覧から選択して[受信拒否]をクリックしたメール、 または閲覧の際に[受信拒否]をクリックして受信拒否設定を行っ たメールを、削除済みフォルダへ移動します。通常は[いいえ]を 選択します。

| ○ 個人環境の設定      |                 |                                |
|----------------|-----------------|--------------------------------|
| 基本環境メール作成定型文   | 著名 自動応答         |                                |
| 送信メールのコピーを保存   | ●Itli           | 〇いいえ (通常は、はいを選択)               |
| 定型文を使用         | Olth            | ●いいえ (通常は、いいえを選択)              |
| 送信メールに署名追加     | Olati           | ●しいえ (通常は、しいえを選択)              |
| メール送信形式の設定     | OHtml           | ● Text (通常は、テキスト(Text)を選択)     |
| メール作成の方法設定     | ●フレームの中で作成      | ○別のウィンドウで作成 (通常は、フレームの中で作成を選択) |
| 返信に元のメッセージを含める | ⊚∣ູ່ສູເທ        | ○いいえ (通常は、はいを選択)               |
| 返信/転送時の引用記号    | >> (通常は、>又は>>を半 | 角文字で選択)                        |
|                | 適用              | 取消   戻る                        |

- [送信メールのコピーを保存] ・・メールを送信したときに、送信したメールのコピー(控え)を送 信済みフォルダに保存するかを設定します。通常は[はい]を選 択します。
- [定型文を使用] ·····・メール本文の先頭に付ける挨拶文を使用するかを設定します。通常は[いいえ]を選択します。
- [送信メールに署名追加] ・・・・ メールを作成して送信するときに、あらかじめ登録しておいた署 名を付加して送信するかを設定します。通常は[いいえ]を選択 します。

- [メール送信形式の設定] ・・・・ メールを作成する際に、TEXT 形式で作成するか、HTML 形式で作 成するかを設定します。メール送信形式を [Text] に設定してい る場合には、イメージ署名機能は利用できません。通常は [Text] を選択します。
- [メール作成の方法設定] ·····メール作成画面をウィンドウ画面右側のフレーム内に表示するか、 新規の別ウィンドウとして表示するかを設定します。通常は[フ レームの中で作成]を選択します。
- [メール転送方法の設定] ····· 受信したメールを転送する場合に、本文内に引用した形で転送するか、添付ファイルの形で転送するかを設定します。通常は[引用して転送]を選択します。

[返信に元のメッセージを含める] ・・・・・

受信したメールに返信する際に、元のメールの内容を引用するか を設定します。通常は [はい]を選択します。

- [返信/転送時の引用記号]・・・・返信または転送を行う際に、引用した本文の各行の先頭(左端) に付加される記号を設定します。返信に元のメッセージを含める 場合や、本文を引用して転送する場合にここで設定した記号が適 用されます。
- 9.1.3. 定型文の設定

定型文を登録しておき、メールを作成する際に 定型文の使用を指定すれば、送信するメール本文 の最初に定型文が付加されます。

- (1) 定型文を設定する場合には、定型文追加欄の
   [定型文の名前]と[定型文のメッセージ]を入
   カし、[追加]をクリックします。
- (2) 作成した定型文を初期値として使用する場合には、[基本定型文として使用]にチェックを入れます。

| STAR THORE   | 28. 0800    |
|--------------|-------------|
| <b>西本定型文</b> | 軍型文の名称      |
|              | 該当内容がありません  |
| 定型文の遺加       |             |
| 运型文办名前       | 日本市営業なられて使用 |
| 変型文のメッセージ    |             |
| -            |             |

#### 9.1.4. 署名の設定

事前に署名を登録しておけば、メールを作成する際に、署名を付加することができます。 署名には、[テキスト署名]と[イメージ署名]があります。

| 5本環境 - メール<br>基本署名 - | <b>市成 - 定型文</b> | ある<br>音频な差<br>著名の名前     | (15) | 御王 | N/Se |
|----------------------|-----------------|-------------------------|------|----|------|
|                      |                 | 該当内容がありま                | itt. |    |      |
|                      |                 |                         |      |    |      |
|                      |                 |                         |      |    |      |
| 居名追加                 | 14-             |                         |      |    |      |
| 著名追加<br>テキスト署名       | a th st         | 増末のテキストエディタを使用して作成する署名で | 7,   |    | _    |

【テキスト署名】

- (1) 署名追加欄の[テキスト署名]の[作成] をクリックします。
- (2) [署名の名前]欄と[署名]欄に入力し、保 存をクリックします。

【イメージ署名】

(1) [署名の名前]を入力します。

(2) [ファイルのアップロード]の[参照]をクリックして、画像ファイルの場所を指定します。

※ [リンク URL] 欄にイメージ画像からのリンク先ページを指定することができます。(任意指定)

(3) [プレビュー] をクリックするとイメージの確認ができます。

(4) [基本署名として使用] する場合は、

チェックを付けます。

(5) [保存]をクリックし保存します。

| 著名の名前 | イメージ署名1 図 基本署名として使用                           |
|-------|-----------------------------------------------|
| ¥8    | 就是原立ca高等学校<br>e-mail:c=====Bmx.gifu-met.ed.jp |

| 著名の名前       | (メージ署名)             | □ 基本署名比、て使用               |      |       |
|-------------|---------------------|---------------------------|------|-------|
| 7+1107+30-F | C Weets/agume-doke/ | DeveloadriTEST/image5.prg | 6219 | THE & |
| 92/201      | https://            |                           |      |       |

#### 9.1.5. 自動応答の設定

自動応答とは、設定した期間や条件に該当する受信メールに対して、相手方への返事(件名、内容)を自動的に送信する機能です。休業中など、メールの確認ができないときに利用すると便利です。

ただし、メーリングリストに参加している場合には、メーリングリストへ自動応答することになりますので注意が必要です。

| 優先順位    | ● 一番上に追加                  | ○ 一番下に追加                |
|---------|---------------------------|-------------------------|
| 自動応答を使用 | ⊚ I ສເຫ                   | Outuz                   |
| メール添付設定 | ©∣ <b>t</b> U             | Outuz                   |
| 件名      |                           |                         |
| 内容      |                           |                         |
| 期間設定    | ☶ ✔年 -                    | - ✔月 ✔日から 🎰 ✔年 ✔月 ✔日まで  |
| 処理方法    | ● or                      |                         |
| 条件設定    | <ul> <li>● 一般式</li> </ul> | ○正規式<br>✓ IC<br>✓ ◆条件追加 |

# 9.2. 自動振り分けの設定

新規メールを条件によって振り分けて指定したフォルダに保存する機能です。

自動振り分けの設定をした場合、メールホーム画面の個人メール情報欄の[go] をクリックする か、フォルダをクリックしてメールの一覧画面へ移動する時に、自動的にメールの振り分けが行わ れます。

#### 9.2.1. 自動振り分けの追加

ユーザメニューの[オプション]→[自動振り分けの設定]をクリックすると、自動振り分けの設定 画面が表示されます。各項目を設定した後、[追加]をクリックしてください。

| ● 自動振り分けの設定追加 | 0                                    |
|---------------|--------------------------------------|
| 使用可否          | ●使用 ○使用しない                           |
| 優先順位          |                                      |
| 保存するフォルダ      | 受信トレイ 💙 🕨 フォルダの追加                    |
| 適用条件          |                                      |
|               | ●一般式 ○正規式                            |
| 条件設定          |                                      |
|               | ···································· |
|               | 追加取消戻る                               |

[使用可否] ・・・・・・自動振り分け設定の使用可否を選択します。自動振り分けを使用する場合は 「使用」を選択します。

「使用」を選択した場合、リストの使用欄に [on] と表示され、クリックする と使用を [OFF] に変更することができます。

[優先順位] ・・・・・ 自動振り分けのルールをリストの優先順位の高い一番上に追加するか優先順位の低い一番下に追加するか選択します。 リストに追加した後は右上の[優先順位の設定]タブをクリックすると順位を変更することができます。

[保存するフォルダ]・・・・

振り分け先のフォルダをプルダウンメニューから選択します。新しいフォル ダを作成して指定することもできます。

新しいフォルダを作成する場合は [フォルダの追加] をクリックします。フ ォルダ追加ウィンドウで、上位フォルダを指定し、新規フォルダ名を入力し て [追加] をクリックすると、新しいフォルダが作成されます。

[適用条件] ······ 条件設定を追加した場合、[OR] または [AND] で条件式を判別し、該当する メールに対して振り分けをします。

[条件設定] ・・・・・・ 条件を設定することで、該当するメールに対して自動振り分けをします。
[一般式] または [正規式] (正規表現)をクリックして、ヘッダの条件をプルダウンメニューから選択します。直接入力する場合は、プルダウンメニュ

ーの一番下にある [直接入力] をクリックして、右側の入力欄に記入してく ださい。

[一般式]の場合は、条件内容を入力した後、入力した内容に対する条件を プルダウンメニュー(「が含まれる」、「が含まれない」など)から選択します。 なお、[一般式]は英字の大文字と小文字を区別しますが、[正規式] は区別 しません。

※正規式(正規表現)とは、文字列を簡潔に表現するための文字パターンの 規則です。

#### 9.2.2. 優先順位の設定

自動振り分けリストの優先順位の変更は、[優先順位の設定]タブをクリックして自動振り分け の優先順位設定画面を表示させ、ルールを選択して右側ボタンで上下に順位を変更した後、[確認] をクリックしてください。

#### 9.3. 受信拒否

受信したくないメールアドレスは IP アドレスを登録して、次回以降の受信を拒否する機能です。

#### 9.3.1. 受信拒否メールアドレス/IP の追加

ユーザメニューの[オプション]→[受信拒否 設定]をクリックし、受信拒否画面を表示さ せます。

[受信を拒否するメールアドレス及び IP]欄 に受信したくないメールアドレスまたは IP を入力して[追加]をクリックします。

| 10010070-077 | LANCE REALIZING OF A CONTRACT OF A CONTRACT |                 |          |         |
|--------------|----------------------------------------------------------------------------------------------------|-----------------|----------|---------|
| BEND PHER    |                                                                                                    |                 | 1 (Ritts | una - B |
|              | 2-57FL3.80P                                                                                                    | 8050 er         | 48       | 10      |
| 0            | maniferrorp                                                                                                    | 19-536/61 (8.3) |          |         |
| 100 C        | (5)                                                                                                    |                 |          |         |

#### 9.3.2. 受信したメールから受信拒否リストに追加

受信トレイまたは削除済みフォルダのメールの本 文表示画面で[その他の操作]→[受信拒否]をクリッ クすると、表示中のメールの差出人を受信拒否リス トに直接登録することができます。

| 〒 <b>7ストメーム <sup>- ★</sup> −−</b> 108B<br>〒 近信者 (*) 道家 おゆみ -p04002没点の | メール特徴<br>メールコピー ト |
|-----------------------------------------------------------------------|-------------------|
| 商先 o小乘兵子 omport@                                                      | 1-31              |
| Date 2015/05/21 13:42:16                                              | 17 9000-F         |
| テストメール                                                                | 14980<br>a) 69    |
| 20286 73                                                              | - <b>Tat</b>      |
|                                                                       | 文字3-F雪旗 1         |